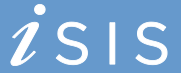

## **Viewing Grade Rosters**

- 1. Log in to iSIS: go.tufts.edu/isis
- 2. Navigate to **Curriculum Management > Grading > Grade Roster**. The Grade Roster page displays and the Academic Institution field should default to TUFTS.
- 3. Enter the information for the course for which you wish to view the grades.

| Favorites 🛛 Main Menu -> Curriculum Management -> Grading -> Grade Roster 🔯 👘                 |                          |       |          |
|-----------------------------------------------------------------------------------------------|--------------------------|-------|----------|
|                                                                                               |                          |       |          |
| Grade Roster                                                                                  |                          |       |          |
| Enter any information you have and click Search. Leave fields blank for a list of all values. |                          |       |          |
| Find an Existing Value                                                                        |                          |       |          |
| 🗢 Search Criteria                                                                             |                          |       |          |
|                                                                                               |                          |       | -        |
| Academic Institution:                                                                         | begins with $~	extsf{-}$ | TUFTS |          |
| Term:                                                                                         | begins with 👻            | 2138  |          |
| Subject Area:                                                                                 | begins with 👻            | MATH  | <b>Q</b> |
| Catalog Nbr:                                                                                  | begins with 👻            | 0034  |          |
| Campus:                                                                                       | begins with 👻            |       | Q.       |
| Session:                                                                                      | = •                      |       |          |
| Course Offering Nbr:                                                                          | = 👻                      |       |          |
| Class Section:                                                                                | begins with 👻            | 03    | ]        |
| Description:                                                                                  | begins with 👻            |       | 1        |
| Class Nbr:                                                                                    | = •                      |       |          |
| Case Sensitive                                                                                |                          |       |          |
|                                                                                               |                          |       |          |
|                                                                                               |                          |       |          |
| Search Clear Basic Search                                                                     |                          |       |          |

If you leave the Class Section field blank, and there is more than one section, the sections will display at the base of the window.

- 4. Click Search. The roster is displayed.
- 5. Click the Grade Roster tab or the Grade Roster link. The grades display.

Grade Roster Type Grade Roster

Grade Roster Type | Grade Roster

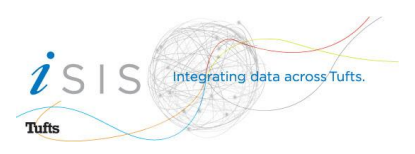